# OBSAH

| ÚVOD                             | 3  |
|----------------------------------|----|
| ZAČÍNAME                         | 3  |
| Celkový pohľad                   | 3  |
| Napájanie                        | 4  |
| Karta MultiMedia                 | 5  |
| Ovládacia plocha                 | 6  |
| Ovládacie koliesko               | 8  |
| Otváranie a zatváranie programov | 8  |
| Klávesnica na obrazovke          | 8  |
| NASTAVENIE                       | 8  |
| Jazyk rozhrania                  | 8  |
| Výber dátumu                     | 9  |
| Výber času                       | 9  |
| Hlasitosť                        | 9  |
| Heslo                            | 9  |
| Zvuky                            | 9  |
| Jazyk pera                       | 10 |
| Doba vypnutia                    | 10 |
| Formát času                      | 10 |
| Formát dátumu                    | 10 |
| Čísla                            | 10 |
| Začiatok týždňa                  | 10 |
| Dvojité kliknutie                | 10 |
| APLIKÁCIE                        | 10 |
| Slovník                          | 11 |
| Slovná hra Šibenica              | 13 |
| Nepravidelné slovesá             | 13 |
| Frazeologická príručka           | 13 |
| Známe idiómy                     | 13 |
| Adresár                          | 13 |

| Kalkulačka            | 14 |
|-----------------------|----|
| Konverzia meny        | 14 |
| Kalendár              | 15 |
| Zápisník              | 16 |
| Metrická konverzia    | 16 |
| Prehrávač hudby       | 16 |
| Plánovač              | 17 |
| Hlasová poznámka      | 17 |
| Anglická gramatika    | 18 |
| Miestny a svetový čas | 18 |
| KOMUNIKÁCIA S PC      | 18 |

# ÚVOD

Gratulujeme vám k zakúpeniu prístroja SENCOR<sup>®</sup> SDN 450! Stali ste sa vlastníkom univerzálneho, handheld elektronického zariadenia, ktoré vám bude slúžiť ako obsiahly slovník, osobný organizátor a prehrávač hudby.

 Poznámka: Keďže výrobca neustále vyvíja úsilie na zabezpečenie lepšej kvality a výkonu výrobku, niektoré charakteristiky alebo dizajn konkrétneho zariadenia, ktoré ste si kúpili, sa môžu mierne líšiť od tých, ktoré sú popísané v tejto príručke.

# ZAČÍNAME

## Celkový pohľad

Celkový pohľad na zariadenie SENCOR® SDN 450 a jeho externé príslušenstvo sú vyobrazené nižšie.

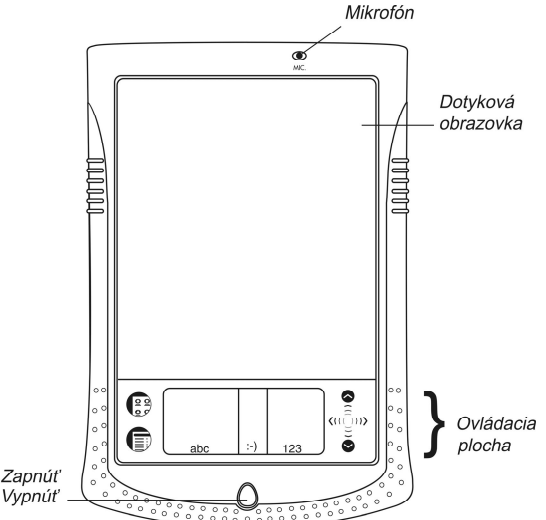

Keď je zariadenie zapnuté, stlačte tlačidlo *Zapnút/Vypnúť* (*Zap/Vyp*) a držte ho stlačené približne dve sekundy, aby sa zaplo podsvietenie. Opäť stlačte a podržte stlačené tlačidlo *Zap/Vyp*, aby sa podsvietenie vyplo.

Vo väčšine okien alebo dialógových okienok sa dotknite *OK* alebo *Hot.* pre akceptovanie zmien alebo *Zrušiť* pre ukončenie bez uloženia zmien.

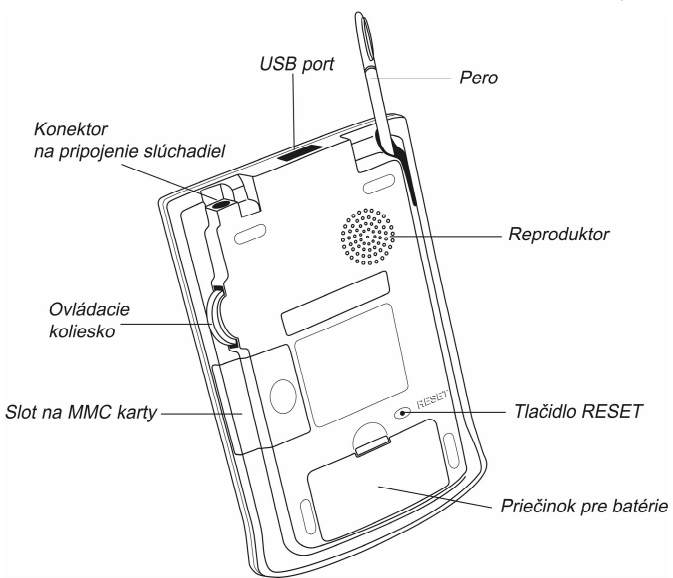

Obrazovky sa dotýkajte dodaným ukazovacím zariadením nazývaným *pero*, ktoré, keď sa nepoužíva, je prakticky uložené v špeciálnom otvore na bočnej strane zadného panelu zariadenia.

 Poznámka: Ak sa z nejakého dôvodu použitím pera nedosiahne želaný účinok, možno bude potrebné prekalibrovať obrazovku (pozri strana 6).

SENCOR® SDN 450 sa dodáva s tvrdým umelohmotným obalom na ochranu obrazovky v čase, keď sa zariadenie nepoužíva. Kryt pripevníte zasunutím kolíkov na kryte do otvorov na oboch stranách zariadenia. Odporúčame vám, aby ste mali kryt pripevnený vždy, keď nepoužívate SENCOR® SDN 450.

## Napájanie

SENCOR<sup>®</sup> SDN 450 je napájaný dvoma batériami typu AAA (LR03). Batérie vložte pred pripojením zariadenia k PC. Ak sú batérie takmer vybité, zariadenie sa po stlačení tlačidla *Zap/Vyp* zapne, ale potom sa automaticky vypne. Keď sa to stane, okamžite vymeňte batérie, aby ste sa vyhli riziku straty užívateľských dát.

### Výmena batérií

• Stlačte tlačidlo Zap/Vyp, aby sa zariadenie vyplo.

 Presvedčite sa, či zariadenie nie je na tvrdom povrchu – ak sa náhodne stlačí tlačidlo Zap/Vyp, užívateľské dáta sa môžu stratiť.

 Poznámka: Aby ste sa vyhli strate dát, nikdy sa nepokúšajte vybrať batérie zo zariadenia, keď je zariadenie zapnuté. Ak máte problémy s vypínaním zariadenia, stlačte tlačidlo RESET na zadnej strane zariadenia a reštartujte systém.

- Kryt priehradky na batérie odstráňte jeho zosunutím zo zariadenia.
- · Vyberte použité batérie a nahraďte ich novými.
- Poznámka: Nepoužívajte staré a nové batérie súčasne.
- Presvedčite sa, či vkladáte batérie v súlade s označením polarity (+ -) vo vnútri priehradky na batérie.

 Poznámka: Máte jednu minútu na to, aby ste vymenili batérie bez rizika straty dát uložených v RAM. Neprekračujte tento jednominútový limit! Ani výrobca, ani predajca nezodpovedajú za stratu užívateľských dát.

## Karta MultiMedia

Karta MultiMedia prístroja SENCOR<sup>®</sup> SDN 450 je súčasťou štandardného balenia. Karta obsahuje operačný systém a sadu aplikácií. Predtým ako zapnete zariadenie, vložte kartu MultiMedia prístroja SENCOR<sup>®</sup> SDN 450 do slotu pre karty MMC.

 Poznámka: Zariadenie nebude fungovať bez MMC. Pred inštaláciou alebo vyberaním MMC sa vždy presvedčite, že je zariadenie vypnuté. Zariadenie vypnite pomocou tlačidla Zap/Vyp.

#### Inštalácia MMC

 Položte palec na kryt slotu MMC a zosuňte kryt. Slot na MMC karty

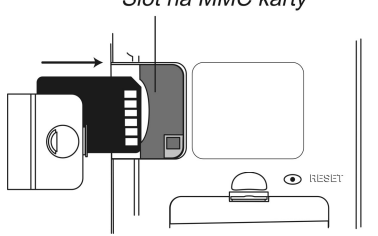

- Zasuňte kartu MMC do priehradky s kontaktmi smerom hore a nálepkou smerom dolu. Kartu jemne potlačte, až kým nezapadne na miesto.
- Kryt zasuňte naspäť a potom zapnite zariadenie.

Operačný systém a programové súbory sa nainštalujú na SENCOR<sup>®</sup> SDN 450. Potrvá to asi 2,5 minúty.

Pre vykonanie kalibrácie obrazovky sa dotknite perom stredu cieľovej značky.
Zopakujte proces s tromi ďalšími cieľovými značkami, ktoré sa zobrazia jedna po druhej.

### Vyberanie MMC

• Ak chcete vybrať kartu MMC, najprv vypnite zariadenie. Kartu jemne vtlačte. Začujete cvaknutie a karta vyskočí.

### Čiastočný reset

Občas bude možno SENCOR<sup>®</sup> SDN 450 potrebné resetovať, aby sa vymazala pamäť. Vo väčšine prípadov postačuje čiastočný reset. Čiastočný reset neovplyvňuje používateľské dáta.

- Dotknite sa (), aby ste prešli do Základného menu.
- Dotknite sa 🗊, aby ste otvorili Spúšťacie menu.
- Dotknite sa *Reštartovať systém* v Spúšťacom menu.
- V obrazovke Pripravený na reštart sa dotknite Reštartovať teraz.

Ak Spúšťacie menu nie je dostupné, pomocou tupého konca spinky na papier jemne stlačte tlačidlo *RESET*, nachádzajúce sa na zadnej strane zariadenia. Na tento účel nikdy nepoužívajte ihlu alebo ostrý špendlík, mohli by poškodiť zariadenie.

## Úplný reset

V zriedkavých prípadoch, keď sú dáta na obrazovke poškodené, program nereaguje správne alebo ste zabudli heslo, bude potrebné vykonať úplný reset. Po úplnom resete sa stratia všetky užívateľské dáta. Svoje dáta často synchronizujte, aby ste mali vždy kópiu na PC.

• Pre vykonanie úplného resetu podržte stlačené tlačidlo Zap/Vyp pri súčasnom stlačení tlačidla RESET.

## Ovládacia plocha

Ovládacia plocha je plocha pod dotykovou obrazovkou, kde sa môžete dotýkať ikôn, písať znaky alebo používať plochu rolovania na ovládanie zariadenia SENCOR<sup>®</sup> SDN 450.

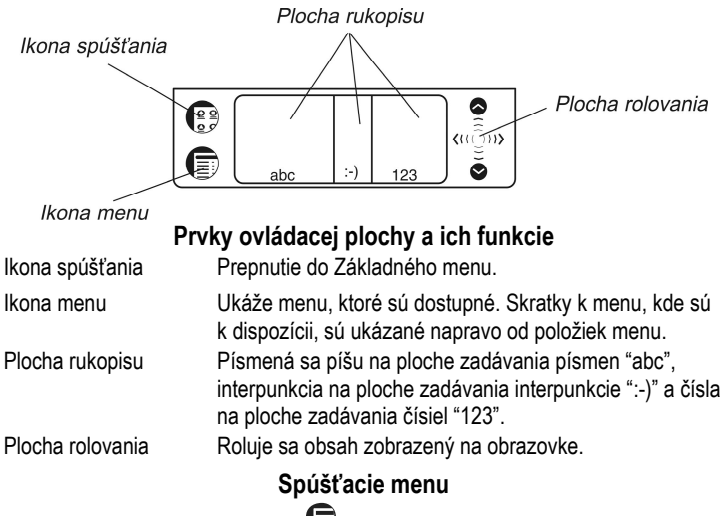

V Základnom menu sa dotknite (1), aby ste vyvolali Spúšťacie menu.

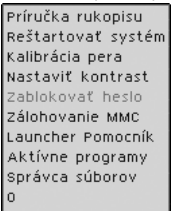

◆ **Poznámka:** Na vykonanie operácie Zálohovania MMC používajte prepisovateľnú kartu MMC (64 MB alebo vyššie).

## Príručka rukopisu

- Zo Základného menu sa dotknite 🗊 a potom vyberte Príručka rukopisu.
- Dotýkajte sa šípok (I), b), aby ste rolovali cez každú obrazovku Príručky rukopisu.
- Poznámka: Predtým ako zadáte písmená s diakritickými znamienkami sa presvedčite, či ste si vybrali vhodný Jazyk pera (pozri strana 10).

## Ovládacie koliesko

- Otáčaním alebo zatlačením ovládacieho kolieska vyberiete alebo otvoríte položku, keď je k dispozícii.
- Otáčaním ovládacieho kolieska posúvate jednu stranu pri čítaní.

Poznámka: Ovládacie koliesko sa otáča smerom hore a dolu; nepretáča sa.
Netlačte silne na ovládacie koliesko.

• Otáčaním ovládacieho kolieska ovládate hlasitosť pri počúvaní hudby.

## Otváranie a zatváranie programov

- Ak chcete otvoriť program alebo súbor, dotknite sa príslušnej ikony.
- Ak sa chcete vrátiť do Základného menu bez zavretia programu, dotknite sa
- 😇 . Ak sa chcete okamžite vrátiť do programu, znovu sa dotknite 😁

- Ak chcete ukončiť program, dotknite sa $\otimes$ v pravom hornom rohu alebo použite príkaz Súbor / Ukončiť.

## Klávesnica na obrazovke

Klávesnica na obrazovke podporuje všetky anglické, nemecké, české a slovenské písmená, ako aj číslice a interpunkčné znamienka.

• Pre vyvolanie klávesnice na obrazovke nakreslite čiaru pohybom pera z oblasti

pre písanie znakov do oblasti mimo, alebo sa dotknite ikony <sup>[11]</sup>, ak je k dispozícii. Základné usporiadanie obsahuje písmená príslušnej abecedy a množinu symbolov.

- Pre prístup k písmenám s diakritickými znamienkami sa dotknite Acnt.
- Pre uloženie vášho textu a skrytie klávesnice na obrazovke sa dotknite ENTER.

# NASTAVENIE

Aplikácia Nastavenie vám umožňuje jemné nastavenie rozhrania zariadenia.

• Pre spustenie aplikácie sa dotknite ikony Nastavenie z karty Vybavenie.

## Jazyk rozhrania

Predvolený jazyk rozhrania zariadenia SENCOR® SDN 450 je angličtina.

• Dotknite sa ▼ vedľa Rozhranie a vyberte angličtina, nemčina, čeština alebo slovenčina.

V zariadení sa znovu zavedie operačný systém a potom sa všetky správy a menu budú zobrazovať v zvolenom jazyku.

## Výber dátumu

• Dotknite sa kdekoľvek na poli dátumu, ak chcete zmeniť dátum alebo si pozrieť iný dátum.

# Výber času

• Dotýkajte sa šípky hore a šípky dolu, ak chcete zmeniť hodinu a minútu.

• Keď je nastavený 12-hodinový formát, dotknite sa *AM* alebo *PM* pre prepnutie medzi AM a PM.

## Hlasitosť

• Pre zvýšenie alebo zníženie hlasitosti posúvajte šupátko doprava alebo doľava.

## Heslo

V systéme je možné nastaviť heslo na ochranu vašich osobných záznamov a zablokovanie komunikačnej funkcie s PC.

### Nastavenie hesla

- Dotknite sa \*\*\*\* , aby sa otvorila obrazovka Zadajte heslo.
- Špecifikujte heslo v dĺžke do 8 znakov. Dotknite sa OK.
- Znovu zadajte heslo pre potvrdenie. Dotknite sa OK.

### Zmena alebo vymazanie hesla

- Dotknite sa \*\*\*\* a otvorí sa obrazovka Zadajte heslo.
- Zadajte aktuálne heslo. Dotknite sa OK.
- Špecifikujte nové heslo. Pri vymazávaní hesla nechajte uložené prázdne. Dotknite sa *OK*.
- Znovu zadajte nové heslo pre potvrdenie. Dotknite sa OK.
- Poznámka: Vždy si pamätajte svoje heslo. Ak ho zabudnete, budete musieť resetovať systém, čo môže spôsobiť nezvratnú stratu užívateľských dát.

## Zablokovanie alebo odblokovanie hesla

• Prejdite do Základného menu, dotknite sa 🗊 a potom vyberte Zablokovať heslo.

• Pre opätovné odblokovanie hesla sa dotknite 🗊 a potom vyberte Odblokovať heslo.

# Zvuky

• Označte zaškrtávacie políčko Pokoj. režim, aby sa vypli zvuky zariadenia.

 Poznámka: Týmto nastavením nie sú ovplyvnené hudobné súbory a alarm Kalendára.

## Jazyk pera

Umožňuje vám aktivovať rozpoznanie znakov pre rôzne západoeurópske jazyky. Vyberte si Západoeurópsky (*záp. európsky*), aby ste mali prístup ku všetkým podporovaným západoeurópskym znakom. Na zadanie východoeurópskych znakov použite klávesnicu na obrazovke.

## Doba vypnutia

Umožňuje vám nastaviť čas, ktorý uplynie, kým sa zariadenie automaticky vypne.

 Ak chcete zmeniť dobu vypnutia, dotknite sa ▼ a potom vyberte 1, 2, alebo 5 minút.

# Formát času

Formát času je štandardne HH:MM AM/PM, kde HH je hodina a MM je minúta. Ak chcete zmeniť formát času, dotknite sa ▼ a vyberte želaný formát.

## Formát dátumu

Formát dátumu je štandardne MM/DD/RR, kde MM je mesiac, DD je deň, a RR je rok. Ak chcete zmeniť formát dátumu, dotknite sa ▼ a vyberte želaný formát.

# Čísla

Formát čísla je štandardne 1,000.00. Ak chcete zmeniť formát čísla, dotknite sa ▼ a vyberte želaný formát.

# Začiatok týždňa

Začiatkom týždňa je štandardne Nedeľa. Ak ho chcete zmeniť, dotknite sa ▼ a vyberte Pondelok.

## Dvojité kliknutie

Umožňuje vám nastaviť rýchlosť, ktorou bude obrazovka rozpoznávať dotyky pera. Toto nastavenie je štandardne *Rýchle*. Ak chcete zmeniť rýchlosť, dotknite sa ▼ a vyberte želanú rýchlosť.

• Dotknite sa Hot., aby sa vám zmeny uložili.

# APLIKÁCIE

## Dotykové tlačidlá

| Tlačidlo   |
|------------|
| (tlačidlá) |

Funkcia(funkcie)

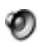

Vysloví anglické alebo nemecké slovníkové heslo alebo zvýraznenú časť prekladu

ĥ

81

- Pre vybratú položku nie je dostupná hlasová funkcia
- Kontrola pravopisu slova zadaného vo vstupnom riadku
- Otvorí Užívateľský slovník
- Zmení veľkosť písma (dostupné sú dve veľkosti písma)
- Zmení smer prekladu
- 2021年1月1日 Vyberie inú dvojicu jazykov
  - Skryje / odkryje slangové slová a frázy v slovníku. Predvolené heslo je showslan.
  - Vvvolá klávesnicu na obrazovke
  - Získa sa spätný preklad vybratého slova
    - Otvorí šablónu nového záznamu; začne novú hru (v hre Šibenica)
    - Uloží záznam
      - Vymaže záznam
- Prejde na predchádzajúci alebo nasledujúci zápis v danom poradí
  - Zmení zdrojový alebo cieľový jazyk v danom poradí
    - Zmení úroveň obtiažnosti v hre Šibenica

Ukáže preklad skrytého slova v hre Šibenica (počíta sa ako pokus)

### **Vyhľadávanie**

- Zadajte slovo buď z Plochy rukopisu alebo z klávesnice na obrazovke alebo ho len vyberte zo zoznamu slov pomocou pera alebo ovládacieho kolieska.
- Použite dostupné dotykové tlačidlá (pozri vyššie).
- Ak chcete počúvať výslovnosť vybratého zápisu/slova alebo jeho prekladu v

angličtine alebo nemčine, dotknite sa príslušnej plochy a potom sa dotknite 🥙.

# Slovník

Aplikácia Slovník zahŕňa česko⇔anglický, česko⇔nemecký, anglicko⇔nemecký, anglicko⇔slovenský a nemecko⇔slovenský slovník s celkovým počtom 650 000 slov.

### Program na kontrolu pravopisu Vector Ultima™

Vector Ultima™ vám umožňuje zadať slovo ako ho počujete a vybrať si verziu pravopisu zo zoznamu návrhov.

- Zadajte slovo "board" ako ho počujete: "bord".
- Dotknite sa 🖾, aby sa otvoril zoznam Varianty.

• Dotknite sa želaného variantu, aby sa vyhľadali jeho preklad(y).

### Výslovnosť slov a fráz

Hlasová funkcia je dostupná pre všetky anglické slová v *Slovníku* a pre určitý počet nemeckých zápisov. Pre použitie hlasovej funkcie:

• Dotknite sa <sup>(1)</sup>, ak si chcete vypočuť výslovnosť slovníkového hesla, ak je k dispozícii.

• Zvýraznite preklad(y) a potom sa dotknite 🖤, aby ste si vypočuli jeho výslovnosť.

### Zmena veľkosti písma

• Dotknite sa AA, aby ste zmenšili alebo zväčšili veľkosť písma.

### Okamžitý spätný preklad

- Dotknite sa slova, aby ste ho zvýraznili.
- Dotknite sa a, aby sa vykonal spätný preklad. (Dostupných je päť spätných prekladov.)

### Užívateľský slovník

Užívateľský slovník SENCOR<sup>®</sup> SDN 450 sa automaticky spája s hlavným slovníkom.

Nastavte želaný smer prekladu a potom sa dotknite A

• Ak sa už v *Užívateľskom slovníku* nachádza zápis, dotknite sa 🏳, aby sa otvorila šablóna nového záznamu.

- Zadajte slovníkové heslo, špecifikujte jeho slovný druh a potom zadajte preklad.

### Slovný druh, označenia rodu, skratky

Preklady slovníkového hesla sú uvedené v abecednom poradí slovných druhov. A – prídavné meno, ABBR – skratka, ADV – príslovka, ART – člen, AUX – pomocné sloveso, CONJ – spojka, ID – idióm, INTRJ – citoslovce, N – podstatné meno, NPR – vlastné podstatné meno, NUM – číslovka, PART – častica, PHR – fráza, PREF – predpona, PREP – predložka, PRON – zámeno, SUFF – prípona, V – sloveso.

Nemecké podstatné mená vo všetkých slovníkoch, ako aj slovenské podstatné mená v *slovensko-anglickom slovníku* sú označené nasledujúcimi označeniami rodu a čísla: F – ženský, FN – ženský alebo stredný, FPL – ženský plurál, M – mužský, MF – mužský alebo ženský, MFN – mužský alebo stredný, MN – mužský alebo stredný, MPL – mužský plurál, N – stredný, NPL – stredný plurál, PL – plurál.

Určité slová a výrazy v slovníku sú označené skratkami: [AM.] pre *americký*, [BOT.] pre *botanický*, [SL.] pre *slangový*, [TECH.] pre *technický*, [VULG.] pre *vulgarizmus*, [ZOOL.] pre *zoologický*, atď.

## Slovná hra Šibenica

SENCOR<sup>®</sup> SDN 450 obsahuje učebnú hru Šibenica, ktorá zlepší váš pravopis a rozšíri vašu osobnú slovnú zásobu.

Zadávajte písmená zo zobrazenej dotykovej plochy, v snahe uhádnuť skryté slovo.

Číslo vedľa nápisu Zostávajúce pokusy ukazuje ostávajúci počet pokusov.

## Nepravidelné slovesá

Všetky bežne používané anglické a nemecké nepravidelné slovesá sú uložené v aplikácii Nepravidelné slovesá.

# Frazeologická príručka

*Frazeologická príručka* obsahuje vyše 1 100 fráz v českom, anglickom, nemeckom a slovenskom jazyku. Frázy sú rozdelené do 12 konverzačných tém.

• Ak chcete otvoriť vybratú tému, dotknite sa jej perom alebo len potlačte ovládacie koliesko.

# Známe idiómy

V aplikácii Známe idiómy môžete nájsť viac ako 200 hojne používaných anglických a nemeckých idiómov s ich ekvivalentmi alebo prekladmi.

# Adresár

Váš SENCOR<sup>®</sup> SDN 450 obsahuje Adresár, štandardný program organizátora na ukladanie mien, telefónnych čísel, ulíc a elektronických adries.

### Vytvorenie záznamu

- Dotknite sa Nový.
- Dotknite sa stĺpca zadávania dát vedľa želaného výberu.
- Aby ste videli ďalšie výbery, dotknite sa tlačidla pre želané zobrazenie a potom sa dotknite stĺpca zadávania dát vedľa želaného výberu. Dotknite sa ▼, aby ste videli rozbaľovací zoznam a vyberte meno, ktoré chcete. Zadajte svoju informáciu v každom zobrazení a poli, ktoré chcete.
- V zobrazení Osobné sa dotknite Podrobnosti, aby ste si vybrali telefónne číslo, ktoré chcete zobraziť.

### Upravovanie zápisov

- 1) Dotknite sa želaného zápisu a potom sa dotknite v poli dát, ktoré chcete zmeniť.
- Zadajte alebo upravte informácie v akomkoľvek zobrazení a poli.
- Dotknite sa *Hot.* alebo <sup>(2)</sup>, aby sa uložili vaše zmeny a aby ste sa vrátili do zoznamu Kontakty.
- 2) Alebo podržte pero na zápise.
- Vyberte Upraviť v zobrazenom menu.

## Polia zvykov

- Zo zoznamu Kontakty sa dotknite 🗊 a potom vyberte Súbor / Polia zvykov.
- Dotknite sa v poli výberu, ktoré chcete upraviť a špecifikujte želané meno výberu.
- Pomocou Súbor / Preferencie nastavte želané poradie druhov.

### Vyhľadávanie zápisu

• V zozname Kontakty sa dotknite riadku vedľa *Vyhľadať* a zadajte prvé písmeno alebo písmená zápisu, ktorý chcete nájsť.

### Vymazávanie zápisov

- V zozname Kontakty podržte pero na zápise, ktorý chcete vymazať.
- Dotknite sa Vymaz. v zobrazenom výberovom menu.

### Menu

Menu *Súbor* je dostupné v zozname Kontakty a menu *Upraviť* je dostupné v každom zo štyroch zobrazení, keď kurzor bliká.

• Počas chodu programu sa dotknite 🗊, aby sa zobrazili dostupné menu.

## Kalkulačka

SENCOR® SDN 450 obsahuje štandardnú kalkulačku s kapacitou 10-číslicového zobrazenia.

• Tento program používajte ako štandardnú vreckovú kalkulačku.

## Konverzia meny

Umožňuje vám okamžite vypočítať vzájomné kurzy pre kombinácie viac ako 20 mien.

### Nastavenie a kontrola kurzov

- Dotknite sa názvu meny, aby sa otvorilo okno Nastavenie meny.
- Zmeňte/špecifikujte Názov meny a/alebo Menový kurz. Dotknite sa Uložiť.

#### SENCOR<sup>®</sup> SDN 450

 Ak chcete do zoznamu pridať meny definované užívateľom, dotknite sa Otvorí sa okno Nastavenie meny. Zadajte želané údaje do polí Názov meny a Menový kurz.

#### Konverzia

- Nastavte polohu kurzora do želaného poľa v pravom stĺpci tabuľky.
- Zadaite hodnotu. Konverzia sa vykoná počas vášho zadávania.

## Kalendár

Štandardný program organizátora na plánovanie.

### Pridávanie schôdzok

- Dotknite sa "->", vyberte želaný mesiac a deň a potom sa dotknite Vybrať.
- Poznámka: Ak chcete pridať do svojho rozvrhu ďalšie schôdzky, musíte byť v Dennom zobrazení.
- Dotknite sa želaného riadku v stĺpci zadávania dát a zadajte svoju schôdzku.
- Dotknite sa približného časového okienka pre vašu schôdzku, aby ste nastavili čas začiatku a konca.
- V okne Upraviť sa dotknite 🖾, aby sa zobrazila obrazovka Opakovanie.
- Dotknite sa zaškrtávacieho políčka vedľa Denne. Mesačne. Týždenne alebo Ročne.
- Dotknite sa tlačidla (N P U S Š P S), aby ste nastavili deň týždňa pre opakovanie udalosti.
- V okne Upraviť pomocou 🕮 nastavte čas, keď zaznie alarm.

### Zobrazenia

Denné zobrazenie zobrazuje program pre zvolený deň. Je to prvá obrazovka, ktorú uvidíte, keď vstúpite do Kalendára. Pre návrat do tohto zobrazenia z inej obrazovky sa dotknite

Pomocou 2 sa vráťte na aktuálny dátum.

Týždenné zobrazenie zobrazuje program pre jeden týždeň. Dotknite sa 🔼 abv ste prešli do Týždenného zobrazenia.

• Dotknite sa 🗉 na spodnej strane obrazovky, aby ste videli týždenný rozvrh ako zoznam.

 Dotknite sa I na spodnej strane obrazovky, aby ste videli týždenný rozvrh ako mriežku.

• *Mesačné zobrazenie* zobrazuje program pre akýkoľvek jeden mesiac. Len sa dotknite 31.

### Menu

V Kalendári existujú dve menu: Súbor a Upraviť. Menu Súbor je dostupné v Týždennom a Mesačnom zobrazení a obe menu sú dostupné v Dennom zobrazení.

• Počas chodu programu sa dotknite 🛡, aby sa zobrazili dostupné menu.

# Zápisník

Aplikácia Zápisník vám poskytuje miesto na ukladanie vašich poznámok.

- Ak chcete pridať poznámku, dotknite sa položky *Nový* a zadajte svoju poznámku. Dotknite sa *Hot.*, aby sa uložila.
- Dotknite sa ▼, aby ste uvideli rozbaľovací zoznam Druh.
- Ak si chcete pozrieť celú poznámku, dotknite sa čísla želanej poznámky.

### Upravovanie poznámok

- Dotknite sa poznámky, ktorú chcete upraviť.
- Umiestnite kurzor tam, kde chcete upravovať a potom pridajte alebo vymažte text. Dotknite sa *Hot*.

### Menu

V Zápisníku existujú dve menu: Súbor a Upraviť. Menu Súbor je dostupné v zozname poznámok a obe menu sú dostupné v obrazovke Upraviť.

# Metrická konverzia

So zariadením SENCOR® SDN 450 môžete ľahko konvertovať merné jednotky.

- Vyberte si podsekciu dotykom na ▼ v ľavom hornom rohu obrazovky.
- Nastavte zameranie na želané pole dotykom naň a potom zadajte hodnotu. Konverzia sa vykonáva počas vášho zadávania.

# Prehrávač hudby

SENCOR<sup>®</sup> SDN 450 obsahuje *Prehrávač hudby*, program, ktorý vám umožňuje prehrávanie hudby. Program podporuje súbory MP3.

• Na sťahovanie súborov MP3 do vášho zariadenia používajte SENCOR Desktop Manager a prepisovateľnú kartu MMC (64 MB alebo vyššie).  Poznámka: Ak je zdrojový súbor MP3 v nesprávnom zakódovaní, Prehrávač hudby ho možno nerozpozná alebo môže dokonca prestať reagovať. V tomto prípade použite menu Aktívne programy na zastavenie programu.

### Tlačidlá

Prehrať, <u>-</u> Prerušiť prehrávanie, <u>-</u> Zastaviť prehrávanie, <u>-</u> Rýchle dopredu. <u>-</u> Previnúť.

### Menu

• Počas chodu programu sa dotknite 🛡, aby sa zobrazili dostupné menu.

## Plánovač

Plánovač je štandardný program organizátora na vedenie vašich úloh.

### Pridávanie zápisov

- Dotknite sa položky Nový a zadajte text úlohy.
- Dotknite sa ikony Priorita a vyberte Nízka (↓), Normálna (◆), alebo Vysoká (↓).
- Dotknite sa Upraviť, aby ste mohli pridať nastavenia.
- Dotknite sa zaškrtávacieho políčka dokončenia, aby ste označili/neoznačili úlohu ako dokončenú.

### Upravovanie zápisov

- Umiestnite kurzor do úlohy, kde chcete upravovať a vykonajte zmeny.
- Ak chcete úlohu vymazať, podržte pero na úlohe. V menu sa dotknite Vymaz.

#### Menu

V *Plánovači* existujú dve menu: *Súbor* a *Upraviť*. Menu *Súbor* je dostupné, keď v Zozname úloh nie je zvolená žiadna úloha. Keď je zvolená úloha, dostupné sú obe menu.

• Počas chodu programu sa dotknite 🛡, aby sa zobrazili dostupné menu.

## Hlasová poznámka

Hlasová poznámka vám umožňuje nahrať poznámky a prehrať si ich.

### Tlačidlá

Q – Nahrať poznámku. Toto tlačidlo sa zmení na Zastaviť, keď nahrávate alebo

počúvate. 🔍 – Zastaviť nahrávanie alebo prehrávanie poznámky. 💟 – Prehrať

poznámku. 🖤 – Prerušiť prehrávanie. 🔍 – Rýchle dopredu. 🛇 – Previnúť.

### Menu

• Počas chodu programu sa dotknite 🗊, aby sa zobrazili dostupné menu.

## Anglická gramatika

• SENCOR<sup>®</sup> SDN 450 poskytuje dobre štruktúrovanú príručku Anglickej gramatiky.

• Ak chcete otvoriť článok, len sa dotknite jeho názvu. Pomocou 4 prejdite o úroveň vyššie.

• Použite dostupné dotykové tlačidlá (pozri strana 10).

## Miestny a svetový čas

Ukazuje meno mesta a krajiny, predstavujúcej miestne časové pásmo.

- Dotknite sa 🛄 naľavo od mena mesta alebo krajiny, aby sa otvoril zoznam miest alebo krajín v uvedenom poradí.
- Ak chcete pridať do zoznamu nové mesto, dotknite sa D, aby sa otvorila šablóna Nové mesto.
- Použite 1 na vypočutie si oznámenia o zobrazenom čase.
- Pomocou il zapnite alebo vypnite Letný čas (LČ).

# KOMUNIKÁCIA S PC

Pomocou USB kábla a softvéru SENCOR Desktop Manager môžete vymieňať dáta medzi SENCOR<sup>®</sup> SDN 450 a osobným počítačom. Toto vám umožňuje uchovávať záložnú kópiu užívateľských dát. Keď sa vám zobrazí správa, že máte špecifikovať cestu k ovládaču zariadenia, prejdite na priečinok, do ktorého ste nainštalovali SENCOR Desktop Manager, potom otvorte priečinok *USB\_Driver* a vyberte *ebookman.sys.* Predvolená cesta je C:\Program Files\Sencor\Desktop Manager\USB\_Driver.

## Panel nástrojov

Tlačidlá panela nástrojov SENCOR Desktop Manager vykonávajú nasledujúce funkcie:

| 🌋 – synchronizácia dát medzi PC a SENCOR® SDN 450. 🖾 – prejsť na vyšší          |
|---------------------------------------------------------------------------------|
| priečinok. 🕮 – zobraziť súbory v priečinku Contents (Obsah). 🏛 – zobraziť       |
| súbory z priečinku Library (Knižnica) v sekcii Obsah. 🎹 – prepnúť zo zobrazenia |

Pripojenie na zobrazenie Obsah. Drepnúť zo zobrazenia Obsah na zobrazenie Pripojenie.

### Zobrazenia

V zobrazení *Pripojenie*, ak SENCOR Desktop Manager zistí zariadenie, bude obraz na obrazovke ukazovať pripojenie.

Zobrazenie *Obsah* používa dve sekcie zoznamov na organizáciu a zobrazenie súborov uložených vo vašom PC (sekcia *Obsah*) a obsahu uloženého v zariadení (sekcia *Zariadenie*).

 Kliknite pravým tlačidlom myši na súbor alebo priečinok pre prístup k jeho kontextovému menu.

#### Menu

#### File (Súbor)

Položka menu

Funkcia

Zariadenie.

Obsah a zariadením.

Synchronize (Synchronizovať)

Send to device (Poslať do zariadenia)

Send to PC (Poslať do PC)

(Poslať do PC) sekcie Obsah. Copy to Library Folder Prekopíruje zvýraznený súbor do priečinka Knižnica.

(Kopírovať do priečinka Knižnica) Copy to Contents Folder (Kopírovať do priečinka Obsah) Unpack (Rozbaliť)

Prekopíruje zvýraznený súbor do priečinka Obsah.

Zobrazí vlastnosti zvýrazneného súboru: meno, typ,

Zmení adresár v sekcii Obsah na priečinok Obsah.

Synchronizuje všetky súbory medzi aktuálnym priečinkom

Presunie zvýraznený súbor zo sekcie Obsah do sekcie

Presunie zvýraznený súbor zo sekcie Zariadenie do

Open (Otvoriť) Change to Contents Folder (Zmeniť na priečinok Obsah)

Delete (Vymaz.) Properties (Vlastnosti) Rozbalí komprimovaný seb súbor. Odstráni zvýraznený súbor alebo priečinok.

veľkosť, vydavateľa a zabezpečenie.

Otvorí zvýraznený priečinok.

#### SENCOR® SDN 450

| Change to Library<br>Folder<br>(Zmeniť na priečinok<br>Knižnica)        | Zmení adresár v sekcii Obsah na priečinok Knižnica.                            |  |
|-------------------------------------------------------------------------|--------------------------------------------------------------------------------|--|
| Change Folder<br>(Zmeniť priečinok)                                     | Zmení priečinok zobrazený v sekcii Obsah.                                      |  |
| Change Sync Folder<br>(Zmeniť synchr.<br>priečinok)                     | Zmení priečinok z ktorého je obsah synchronizovaný do zariadenia.              |  |
| Exit (Ukončiť)                                                          | Uzavrie SENCOR Desktop Manager.                                                |  |
| View (Zobrazenie)                                                       |                                                                                |  |
| Položka menu                                                            | Funkcia                                                                        |  |
| Device Info<br>(Informácie o zariadení)                                 | Zobrazí informácie o zariadení.                                                |  |
| Toolbar<br>(Panel nástrojov)                                            | Zobrazí alebo skryje panel nástrojov. Štandardne je panel nástrojov zobrazený. |  |
| Switch Panes<br>(Prepnúť sekcie)                                        | Prepne sekcie Obsah a Zariadenie.                                              |  |
| Refresh (Obnoviť)                                                       | Znovu zavedie aktívnu sekciu.                                                  |  |
| ◆ Poznámka: V dôsledku odlišnosti v svstémoch súborov SENCOR® SDN 450 a |                                                                                |  |

 Poznámka: V dôsledku odlišnosti v systémoch súborov SENCOR<sup>®</sup> SDN 450 a PC sa môžu veľkosti súborov ukázané v sekcii Obsah mierne líšiť od tých, ktoré sú ukázané v sekcii Zariadenie.